## トークン交換(パソコン編)

トークンの交換には、現在登録しているトークンと新しく登録するトークンの両方をご用意ください。 現在利用中のトークンがスマホ機種変更等で利用不可の時は、書面による「トークン利用停止・再発行依頼書」 のご提出が必要です。上記依頼書はお取引店窓口で受取られるか、もしくはホームページ上の「各種帳票ダウン ロード」から印刷してください。手続き完了後、トークン利用開始を行ってください。

1.ひがしん個人インターネットバンキング、ログイン画面内の交換ボタンをクリックします。

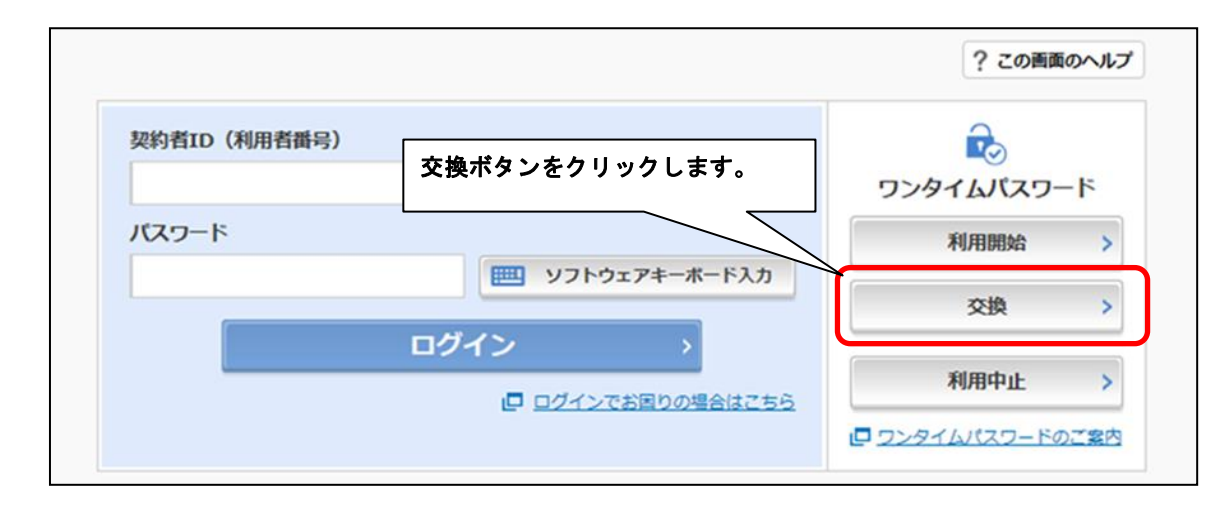

2.ワンタイムパスワード交換画面を表示します。

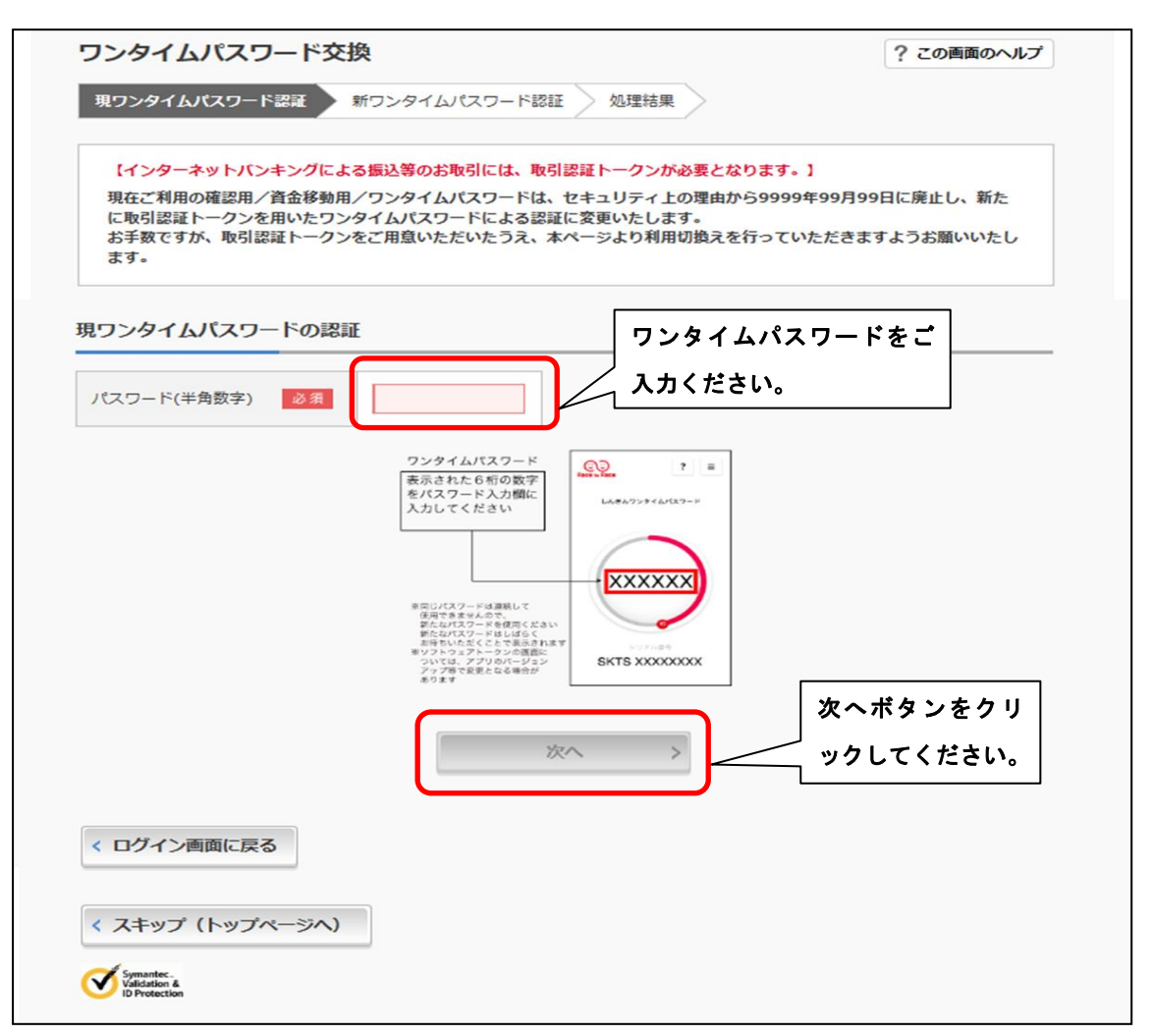

|                                                                                                    |                                                                                                    |                                                                                                    | ?                                                                                                    | この画面のヘルプ       |               |
|----------------------------------------------------------------------------------------------------|----------------------------------------------------------------------------------------------------|----------------------------------------------------------------------------------------------------|----------------------------------------------------------------------------------------------------|----------------|---------------|
| 現ワンタイムパスワード認証 新ワン                                                                                                    | タイムバスワード認証                                                                                                    | 処理結果                                                                                                    | トーク                                                                                                    | ンを参照の          | 」<br>うえ、シリアバ  |
| ワンタイムパスワードの登録                                                                                                    |                                                                                                    |                                                                                                    | 号とワ                                                                                                    | ンタイムパ          | スワードをこ        |
| シリアル番号(半角英数字) 必須                                                                                                    |                                                                                                    |                                                                                                    | 」<br>カくだ                                                                                                    | さい。            |               |
| ワンタイムパスワード(半角                                                                                                    |                                                                                                    | ~                                                                                                    |                                                                                                    |                |               |
| 数字)                                                                                                    |                                                                                                    | )                                                                                                    |                                                                                                    |                |               |
| トークンをご用意されていない場合はこ                                                                                                    | 56                                                                                                    |                                                                                                    |                                                                                                    | -              |               |
| トークンの準備                                                                                                    |                                                                                                    |                                                                                                    |                                                                                                    |                |               |
| お手元にソフトウェアトークンもしくは<br>なお、利用可能なトークンの種類につい                                                                                                    | ハードウェアトークンをご<br>ては、ホームページをご確                                                                                                    | 「用意ください。<br>認いただくか、当金庫までお                                                                                                    | お問合せください。                                                                                                    |                |               |
| <ul> <li>ソフトウェアトークンの場合</li> <li>スマートフォンにソフトウェアトーク</li> </ul>                                                                                         | 2ンのアプリをダウンロー                                                                                                    | ドしてください。                                                                                                    |                                                                                                    |                |               |
| アプリ名「しんきん (個人) ワンタイム)                                                                                                    | パスワード」                                                                                                    |                                                                                                    |                                                                                                    |                |               |
| iPhone                                                                                                    |                                                                                                    | An                                                                                                    | droid                                                                                                    |                |               |
| App Storeより「しんきん(個人)ワン<br>ド」をダウンロードしてください。                                                                                                    | vタイムパスワー (                                                                                                    | Google Playより「しんきん<br>ド」をダウンロードしてくた                                                                                                    | (個人) ワンタイ<br>さい。                                                                                                    | 6127-          |               |
| App Store     からダウンロード                                                                                                    | 1                                                                                                    | <b>G</b>                                                                                                    | cogle Play                                                                                                    |                |               |
|                                                                                                    |                                                                                                    |                                                                                                    |                                                                                                    |                |               |
|                                                                                                    |                                                                                                    |                                                                                                    |                                                                                                    |                |               |
| 国人在政策指导                                                                                                    |                                                                                                    | 033                                                                                                    | 10 M H H H H H                                                                                                    |                |               |
|                                                                                                    |                                                                                                    |                                                                                                    | 90049299C                                                                                                    |                |               |
| <ul> <li>ハードウェアトークンの場合</li> <li>ホームページをご確認のうえ、当金庫</li> </ul>                                                                                         | までお問合せください。                                                                                                    |                                                                                                    |                                                                                                    |                |               |
| <ul> <li>ハードウェアトークンの場合</li> <li>ホームページをご確認のうえ、当金庫</li> </ul>                                                                                         | までお問合せください。                                                                                                    |                                                                                                    |                                                                                                    |                |               |
| ・ハードウェアトークンの場合<br>ホームページをご確認のうえ、当金庫<br>【シリアル番号<br>ソフトウェアトークン例1                                                                                       | までお間合せください。<br>あよびワンタイム/<br>ッフトゥェアトークン                                                                                              | ペスワードの確認方法<br>例2 ハ−ドゥェアトー?                                                                                                    | <b>オポロにはない時間</b><br>】<br>フン例 1                                                                                                    |                |               |
| ・ハードウェアトークンの場合<br>ホームページをご確認のうえ、当金庫<br>【シリアル番号<br>ソフトウェアトークン例1                                                                                       | までお開合せください。<br>まなお聞合せください。<br>タンフトウェアトークン<br>「<br>「<br>「<br>「<br>」<br>、<br>、<br>、<br>、<br>、<br>、<br>、<br>、<br>、<br>、<br>、<br>、<br>、 | ペスワードの確認方法<br>例2 ハードウェアトーク<br>裏面                                                                                                    | <b>】</b><br>シン例1<br>表面                                                                                                    |                |               |
| <ul> <li>ハードウェアトークンの場合<br/>ホームページをご確認のうえ、当金周</li> <li>【シリアル番号</li> <li>ソフトウェアトークン例1</li> <li>()</li> </ul>                                           | までお開合せください。<br>まおよびワンタイム/<br>ソフトウェアトークン                                                                                             | ペスワードの確認方法<br>例2 ハードウェアトー<br>裏面                                                                                                    | 2001年25月2日<br>2<br>2 2 2 例 1<br>表面                                                                                                    |                |               |
| ・ハードウェアトークンの場合<br>ホームページをご確認のうえ、当金周<br>【シリアル番号<br>ソフトウェアトークン例1                                                                                       | までお開合せください。<br>ままよびワンタイム/<br>ソフトウェアトークン<br>「「「「」」、、、、、、、、、、、、、、、、、、、、、、、、、、、、、、、、                                                   | ペスワードの確認方法<br>例2 /ハードウェアトーク<br>裏面                                                                                                    | 大部は22年22<br>)<br>フン例1<br>表面<br>単す<br>単す                                                                                                    |                |               |
| ・ハードウェアトークンの場合<br>ホームページをご確認のうえ、当金用<br>【シリアル番号<br>ソフトウェアトークン例1                                                                                       | までお開合せください。<br>ままよびワンタイム/<br>ソフトウェアトークン<br>「<br>メXXXXXX<br>・<br>・<br>・<br>・<br>・                                                    | ペスワードの確認方法<br>例2 ハードウェアトーク<br>裏面<br>しごご c                                                                                                    | 大部体な上場2<br>)<br>クン例1<br>表面<br>単サす                                                                                                    |                |               |
| <ul> <li>・ハードウェアトークンの場合<br/>ホームページをご確認のうえ、当金周</li> <li>【シリアル番号<br/>ソフトウェアトークン例1</li> <li>ジェックングの1</li> <li>ジェックングの1</li> <li>バードウェアトークン例2</li> </ul> | までお問合せください。<br>ままよびワンタイム/<br>ソフトウェアトークン<br>「「「「「」」」<br>XXXXXXX<br>」<br>ハードウェアトークン                                                   | <ul> <li>ペスワードの確認方法</li> <li>例2 ハードウェアトーク</li> <li>裏面</li> <li>() () () () () () () () () () () () () (</li></ul>                                                                                                    | 大部体な <b>上手室</b><br>シン例1<br>表面<br>単子す<br>単子す<br>・・・・・・・・・・・・・・・・・・・・・・・・・・・・・・・・・・・・                                                                                                    |                |               |
| <ul> <li>・ハードウェアトークンの場合<br/>ホームページをご確認のうえ、当金周</li> <li>【シリアル番号<br/>ソフトウェアトークン例1</li> <li>「「「」」」」</li> <li>「」」」」</li> <li>ハードウェアトークン例2</li> </ul>     | までお開合せください。<br>およびワンタイム/<br>ソフトウェアトークン<br>、<br>XXXXXX<br>、<br>ハードウェアトークン                                                            | ペスワードの確認方法         例2       ハードウェアトーク         裏面         「○○」」         ()         ()         ()         ()         ()         ()         ()         ()         ()         ()         ()         ()         ()         ()         ()         ()         ()         ()         ()         ()         ()         ()         ()         ()         ()         ()         ()         ()         ()         ()         ()         ()         ()         ()         ()         ()         ()         ()         ()         ()         ()         ()         ()         ()         ()         ()         ()         ()         ()         () <td>★##425年<br/>2<br/>2<br/>2<br/>2<br/>2<br/>2<br/>2<br/>2<br/>2<br/>2<br/>2<br/>3<br/>3<br/>3<br/>3<br/>3<br/>3<br/>5<br/>5<br/>5<br/>5<br/>5<br/>5<br/>5<br/>5<br/>5<br/>5<br/>5<br/>5<br/>5</td> <td></td> <td></td> | ★##425年<br>2<br>2<br>2<br>2<br>2<br>2<br>2<br>2<br>2<br>2<br>2<br>3<br>3<br>3<br>3<br>3<br>3<br>5<br>5<br>5<br>5<br>5<br>5<br>5<br>5<br>5<br>5<br>5<br>5<br>5                                                                                                    |                |               |
| ・ハードウェアトークンの場合<br>ホームページをご確認のうえ、当会用<br>ビシリアル番号<br>ソフトウェアトークン例1<br>・・・・・・・・・・・・・・・・・・・・・・・・・・・・・・・・・・・・                                               | までお開合せください。<br>ままよびワンタイム/<br>ソフトウェアトークン                                                                                             | ペスワードの確認方法       例2     ハードウェアトーク       裏面       「「」」」」       第四       「」」」」       第四       「」」」」       第四       「」」」       第四       「」」」       「」」」       「」」」       「」」」       「」」」       「」」」       「」」」       「」」」       「」」」       「」」」       「」」」       「」」」       「」」」       「」」」       「」」」       「」」」       「」」       「」」       「」」       「」」       「」」       「」」       「」」       「」」       「」」       「」」       「」」       「」」       「」」       「」」       「」」       「」」       「」」       「」」       「」」       「」」       「」」       「」」       「」」       「」」       「」」       「」」       「」」       「」」       「」」       「」」       「」」       「」」       「」」       「」」       「」」                                                                                                    | ★##425年2       】       フンの1       表面       ###       (************************************                                                                                                    |                |               |
| <ul> <li>ハードウェアトークンの場合<br/>ホームページをご確認のうえ、当会用</li> <li>【シリアル番号<br/>ソフトウェアトークン例1</li> <li>ジンドウェアトークン例1</li> <li>バードウェアトークン例2</li> </ul>                | までお開合せください。<br>ままよびワンタイム/<br>ソフトウェアトークン<br>「「「「「」」」<br>XXXXXX<br>」<br>ハードウェアトークン                                                    | ペスワードの確認方法         例2       ハードウェアトーク         裏面         ●         ●         ●         ●         ●         ●         ●         ●         ●         ●         ●         ●         ●         ●         ●         ●         ●         ●         ●         ●         ●         ●         ●         ●         ●         ●         ●         ●         ●         ●         ●         ●         ●         ●         ●         ●         ●         ●         ●         ●         ●         ●         ●         ●         ●         ●         ●         ●         ●         ●         ●         ●         <                                                                                                    | スポインション<br>(スパー・シート)<br>オンクリ1<br>表面<br>(アイン・リート)<br>アン例1<br>表面<br>(アイン・リート)<br>アンクリ1<br>表面<br>(アイン・リート)<br>マンクリ1<br>まる。<br>(アイン・リート)<br>マンクリ1<br>まる。<br>(アイン・リート)<br>マンクリ1<br>まる。<br>(アイン・リート)<br>マンクリ1<br>まる。<br>(アイン・リート)<br>マンクリ1<br>まる。<br>(アイン・リート)<br>マンクリ1<br>まる。<br>(アイン・リート)<br>マンクリ1<br>まる。<br>(アイン・リート)<br>マンクリ1<br>まる。<br>(アイン・リート)<br>マンクリ1<br>キャング<br>(アイン・リート)<br>マンクリ1<br>キャング<br>(アイン・リート)<br>マンクリ1<br>キャング<br>(アイン・リート)<br>(アイン・リート)<br>(アイン・)<br>(アイン・)<br>(アー)<br>(アー)<br>(アー)<br>(アー)<br>(アー)<br>(アー)<br>(アー)<br>(アー |                |               |
| <ul> <li>ハードウェアトークンの場合<br/>ホームページをご確認のうえ、当会用</li> <li>【シリアル番号<br/>ソフトウェアトークン例1</li> <li>ジマドウェアトークン例1</li> <li>バードウェアトークン例2</li> </ul>                | までお開合せください。<br>ままよびワンタイム/<br>ソフトウェアトークン<br>「「「「「」」」<br>XXXXXX<br>」<br>ハードウェアトークン                                                    | ペスワードの確認方法         例2       ハードウェアトーク         裏面         ・・・・・・・・・・・・・・・・・・・・・・・・・・・・・・・・・・・・                                                                                                    | スポインション<br>クン例1<br>表面<br>アン例1<br>表面<br>アナン例1<br>「アインののでする。<br>「アインののでする。<br>また、「「アインののでする。」<br>アインののでする。<br>「アインののでする。<br>「アインののでする。<br>「アインののでする。<br>「アインののでする。<br>「アインののでする。」<br>「アインののでする。<br>「アインののでする。」<br>「アインののでする。<br>「アインののでする。」<br>「アインののでする。<br>「アインののでする。」<br>「アインののでする。」<br>「アインののでする。<br>「アインののでする。」<br>「アインののでする。<br>「アインののでする。」<br>「アインののでする。<br>「アインののでする。」<br>「アインののでする。<br>「アインののでする。」<br>「アインののでする。<br>「アインののでする。」<br>「アインののでする。<br>「アインののでする。」<br>「アインののでする。<br>「アインののでする。」<br>「アインののでする。<br>「アインののでする。」<br>「アインののでする。<br>「アインののでする。」<br>「アインののでする。<br>「アインののでする。」<br>「アインののでする。<br>「アインののでする。<br>「アインののでする。<br>「アインののでする。<br>「アインののでする。<br>「アインののでする。<br>「アインののでする。<br>「アインののでする。<br>「アインののでする。<br>「アインののでする。<br>「アインののでする。<br>「アインののでする。<br>「アインのでする。<br>「アインのでする。<br>「アインのでする。<br>「アインのでする。<br>「アインのでする。<br>「アインのでする。<br>「アインののでする。<br>「アインののでする。<br>「アインのでする。<br>「アインのでする。<br>「」<br>「<br>「アインのでする。<br>「、<br>「<br>「<br>「、<br>「、<br>「<br>「<br>「                                                                                                    |                |               |
| <ul> <li>ハードウェアトークンの場合<br/>ホームページをご確認のうえ、当会用</li> <li>【シリアル番号<br/>ソフトウェアトークン例1</li> <li>パードウェアトークン例2</li> </ul>                                      | までお開合せください。<br>ままよびワンタイム/<br>ソフトウェアトークン<br>「「「「「」」、<br>、<br>、<br>、<br>、<br>、<br>、<br>、<br>、<br>、<br>、<br>、<br>、<br>、                | <ul> <li>ペスワードの確認方法</li> <li>例2 ハードウェアトーク</li> <li>裏面</li> <li>(ハードウェアトーク)</li> <li>裏面</li> <li>(ハードウェアトーク)</li> <li>(ハードウェアトーク)</li> <li>(アレクリアル番号)</li> <li>(アレクースットレ)</li> <li>(アレクースットレ)</li> <li>(アレクースの形式・<br/>場合があります。</li> </ul>                                                                                                    | ★★★★★★★★★★★★★★★★★★★★★★★★★★★★★★★★★★★★                                                                                                    | 登録ボタン          | ノをクリック        |
| ・ハードウェアトークンの場合<br>ホームページをご確認のうえ、当金用<br>ソフトウェアトークン例1<br>レビレビングレータン例1<br>レビレビングレータン例2                                                                  | までお開合せください。<br>ままよびワンタイム/<br>ソフトウェアトークン<br>「「「「「」」、<br>ハードウェアトークン<br>気容容                                                            | ペスワードの確認方法<br>例2 ハードウェアトーク<br>裏面<br>・・・・・・・・・・・・・・・・・・・・・・・・・・・・・・・・・・・                                                                                                    | ★★★★★★★★★★★★★★★★★★★★★★★★★★★★★★★★★★★★                                                                                                    | 登録ボタン<br>してくださ | vをクリック<br>い。  |
| <ul> <li>ハードウェアトークンの場合<br/>ホームページをご確認のうえ、当金用</li> <li>ビシリアル番号<br/>ソフトウェアトークン例1</li> <li>バードウェアトークン例2</li> <li>ハードウェアトークン例2</li> </ul>                | までお開合せください。<br>およびワンタイム/<br>ソフトウェアトークン                                                                                              | ペスワードの確認方法         例2       ハードウェアトーグ         裏面         「シリアル番号         アンタイムバスワー         *インタニネット(スワー)         *インタニネット(スワー)         **インタニネット(スワー)         **インタニネット(スワー)         **インタニネット(スワー)         **インタニネット(スワー)         **インタニネット(スロー)         **トークンの形状・         場合があります。                                                                                                    | ***********************************                                                                                                    | 登録ボタン<br>してくださ | vをクリック<br>:い。 |
| <ul> <li>ハードウェアトークンの場合<br/>ホームページをご確認のうえ、当会用</li> <li>【シリアル番号<br/>ソフトウェアトークン例1</li> <li>バードウェアトークン例2</li> <li>ハードウェアトークン例2</li> </ul>                | までお陽合せください。<br>ままよびワンタイム/<br>ソフトウェアトークン<br>・<br>・<br>・<br>・<br>・<br>・<br>・<br>・<br>・<br>・<br>・<br>・<br>・                            | <ul> <li>ペスワードの確認方法</li> <li>例2 ハードウェアトーク</li> <li>裏面</li> <li>(ハードウェアトーク)</li> <li>(例3)</li> <li>シリアル番号</li> <li>ワンタイムバスワード</li> <li>ギークンの形状・場合があります。</li> </ul>                                                                                                    | ★# 425-32                                                                                                    | 登録ボタン<br>してくださ | /をクリック<br>:い。 |

| ワンタイムパスワードダ                                           | と換                                      | ? この画面のヘルス              |
|-------------------------------------------------------|-----------------------------------------|-------------------------|
| 現ワンタイムパスワード認証                                         | 新ワンタイムパスワード認証 処理結果                      |                         |
| ワンタイムパスワードの登録が<br>受付番号: 5454545<br>受付訪刻: 20XX年X月X日 XX | 完了しました。<br>X時XX分00秒                     |                         |
| XIIIII E E E E E E E E E E E E                        |                                         |                         |
|                                                       |                                         |                         |
| <b>双</b> 顶結果                                          |                                         |                         |
| <b>交更結果</b>                                           | 変更後                                     | 変更前                     |
| <b>E更結果</b><br>シリアル番号                                 | 交更後<br>SYXXXXXXXX                       | 変更前<br>GMXXXXXXXXX      |
| を更結果<br>シリアル番号                                        | <u>変更後</u><br>SYXXXXXXXX<br>ログイン画面に戻るボタ | 変更前<br>GMXXXXXXXXX<br>ン |